Démystifier la collaboration avec OneDrive et la suite Office Séance 2 : 0ù trouver mes documents déposés dans le cloud ? (explorateur de fichier versus onedrive.com)

Les captures d'écran fournies sont valides pour juin 2025. L'équipe de formateurs est bien consciente des défis posés par l'évolution continue des interfaces, dont ils éprouvent également les désavantages.

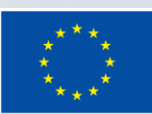

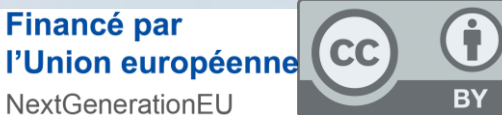

SA

*3 juin 2025* Massimo Terranova Clara Depommier

Support accessible sur la page WebCampus ONLINECOURSE – section 8

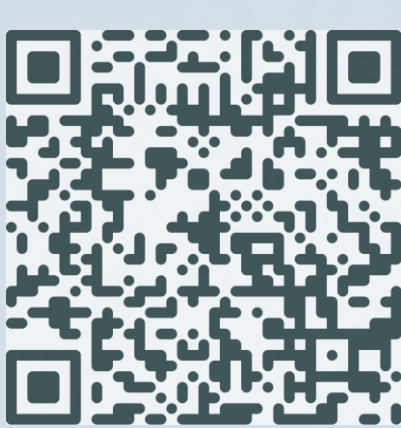

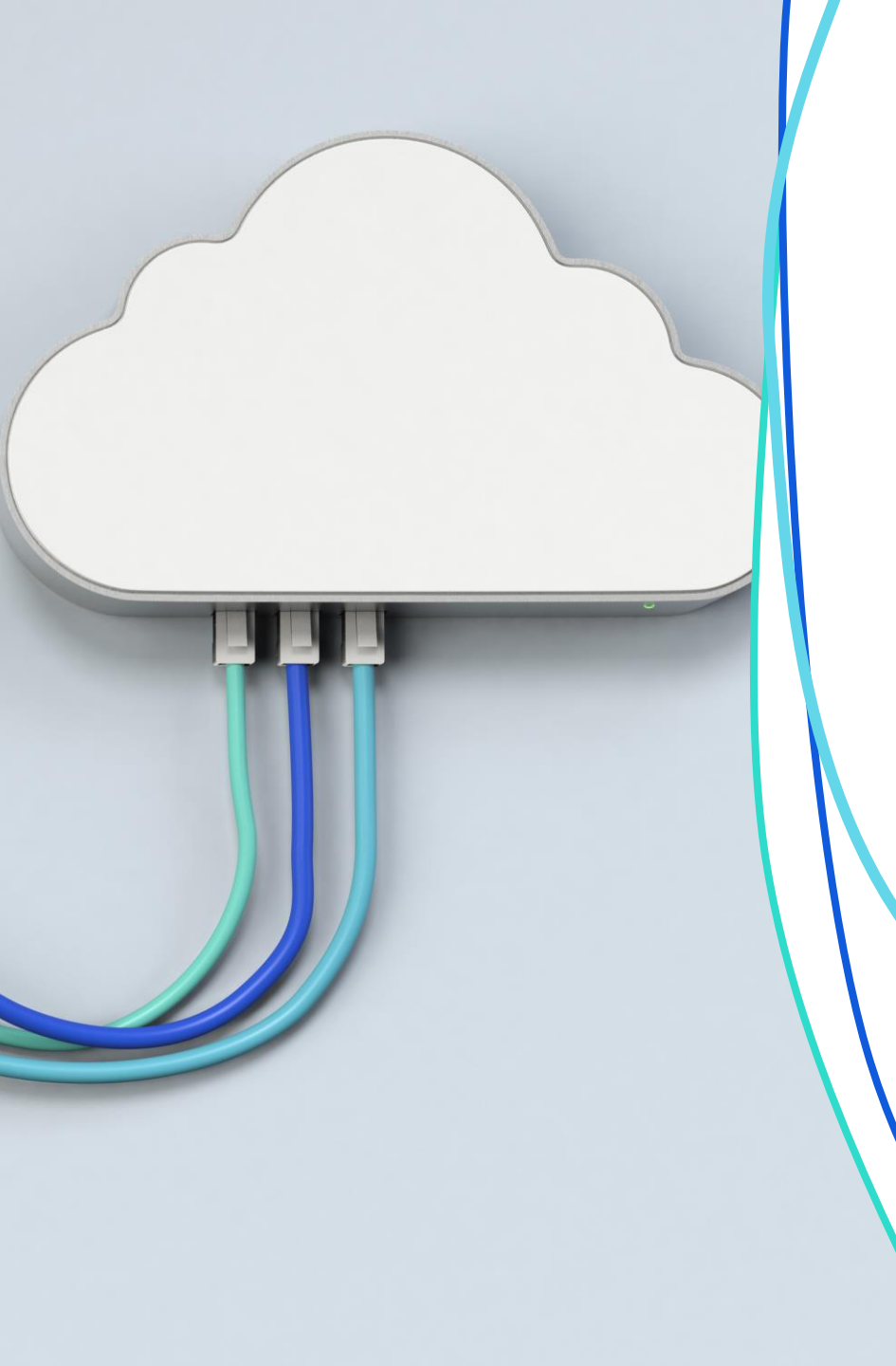

- Où sont mes fichiers?
- Comment sont-ils organisés?
- Comment les retrouver rapidement?
- Comment les déplacer sans créer de doublons ?

### Rappel : des éléments distincts derrière « OneDrive »

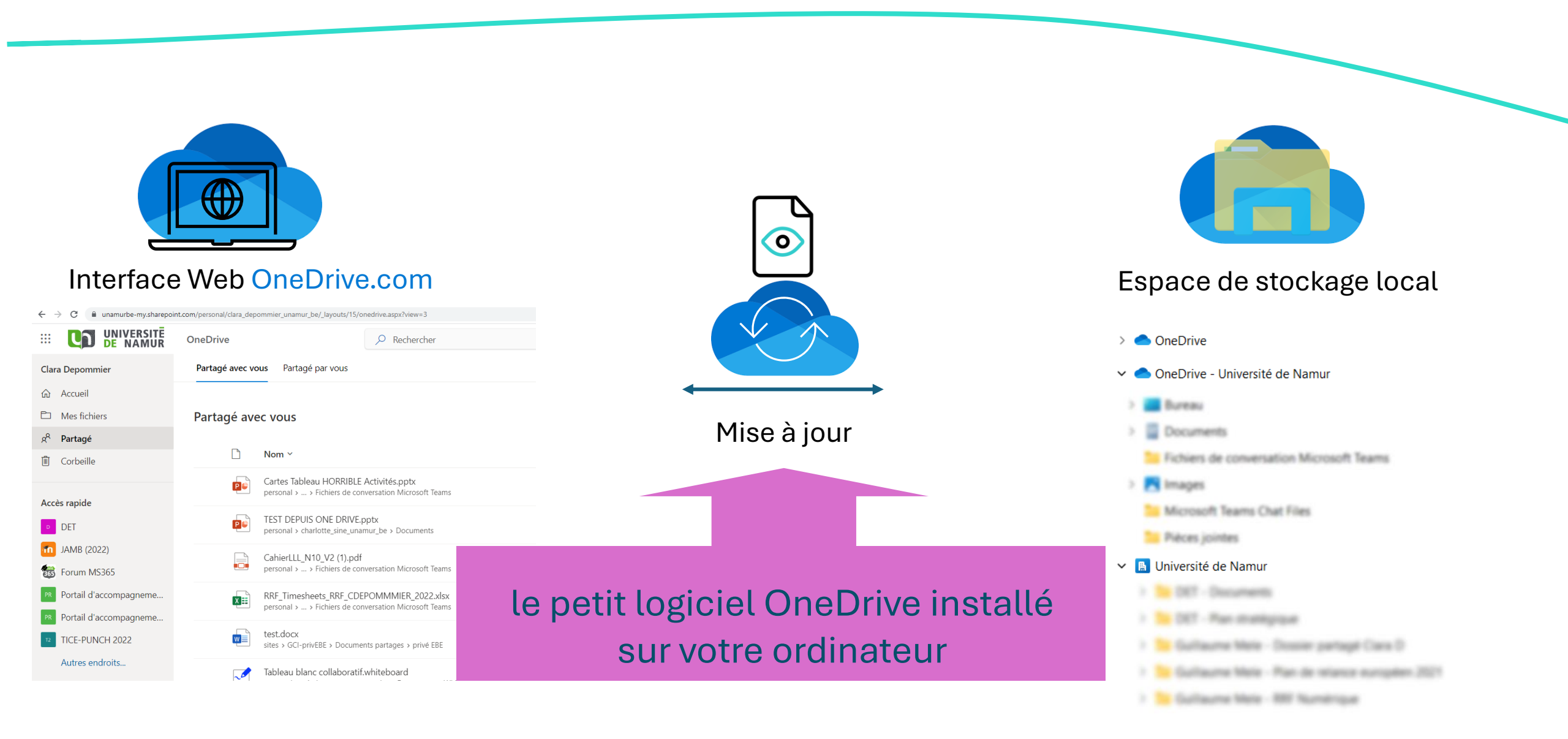

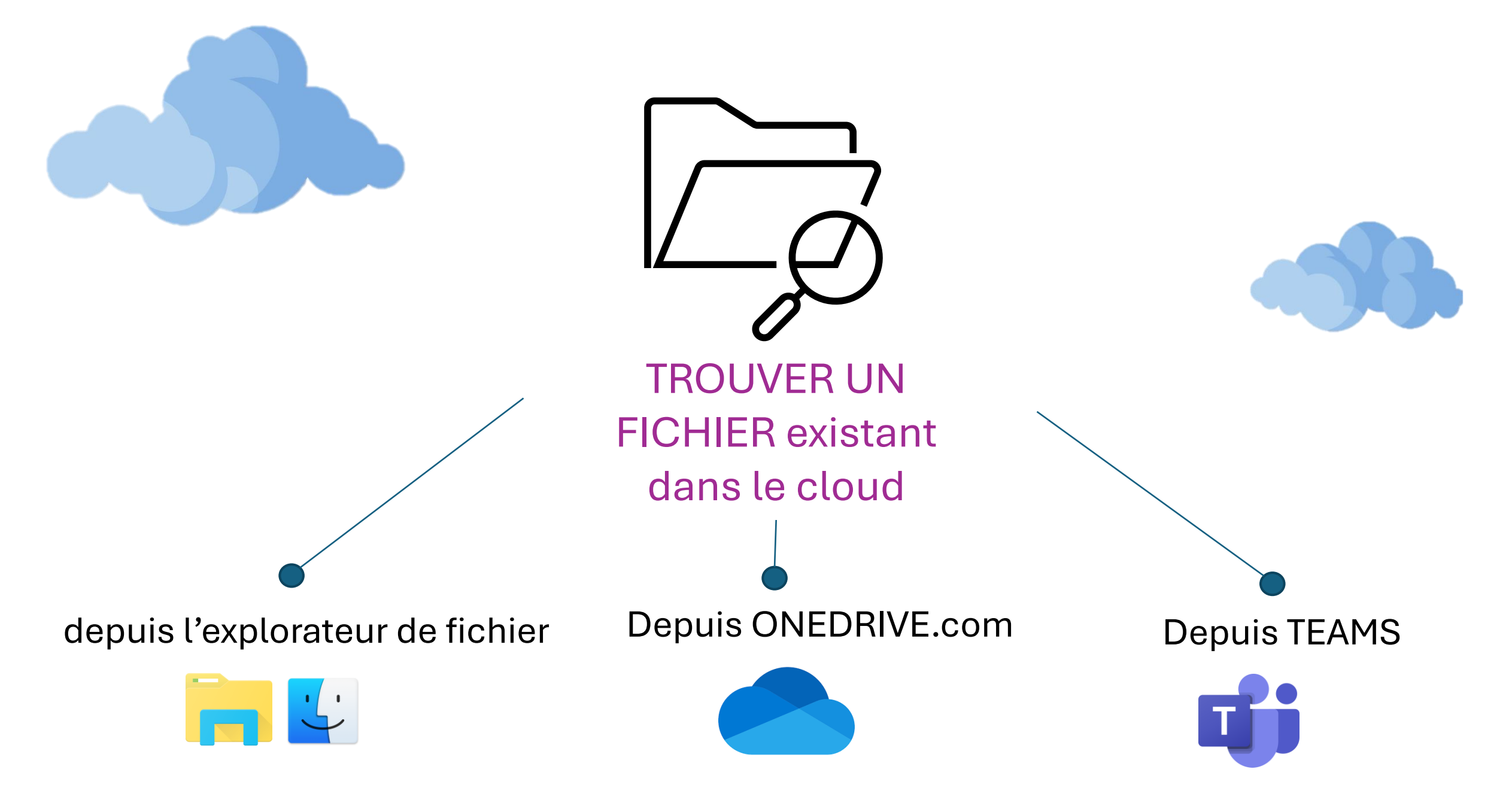

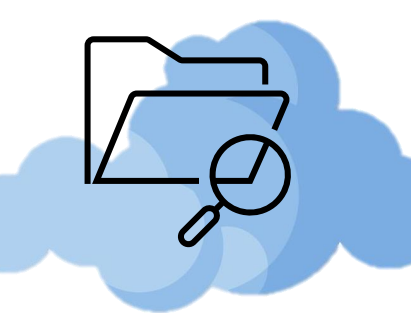

### Depuis l'explorateur de fichiers/finder

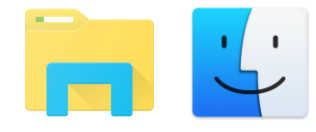

Que s'est-il passé lors de la migration ?

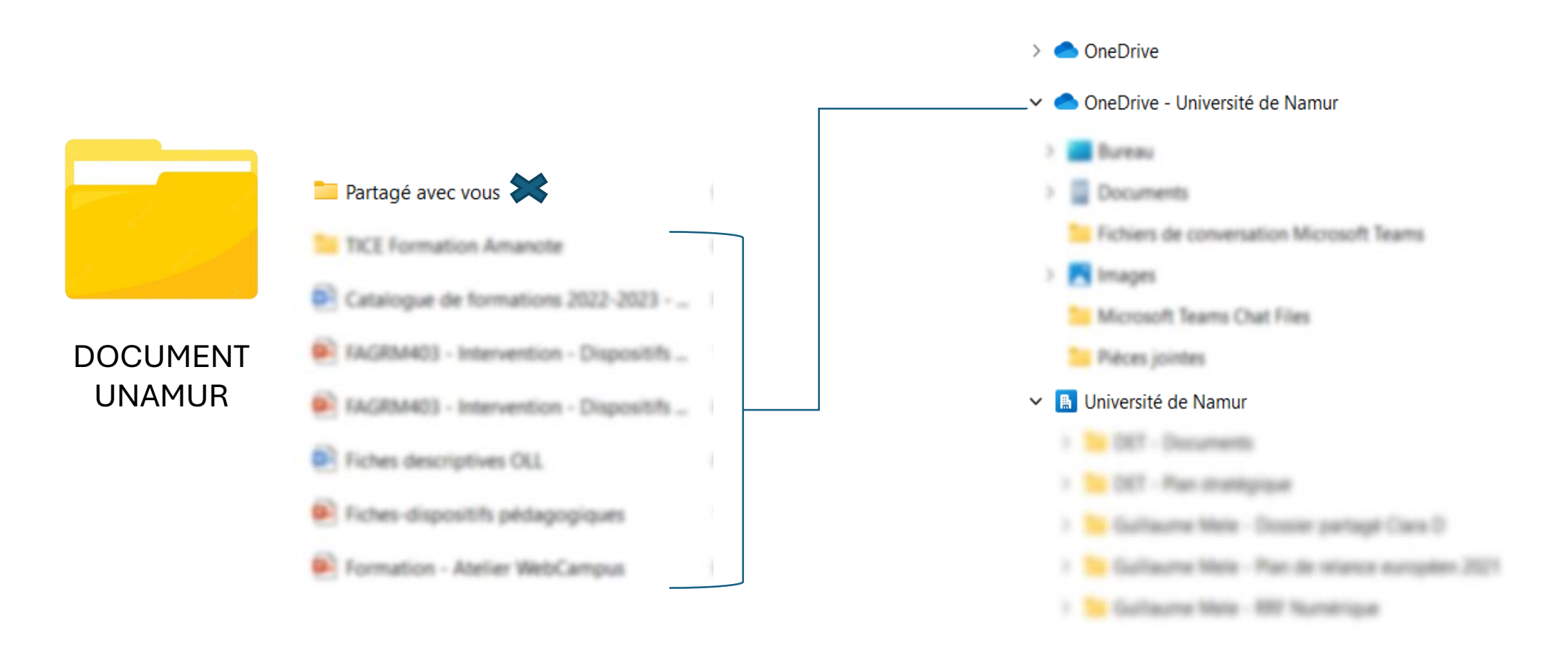

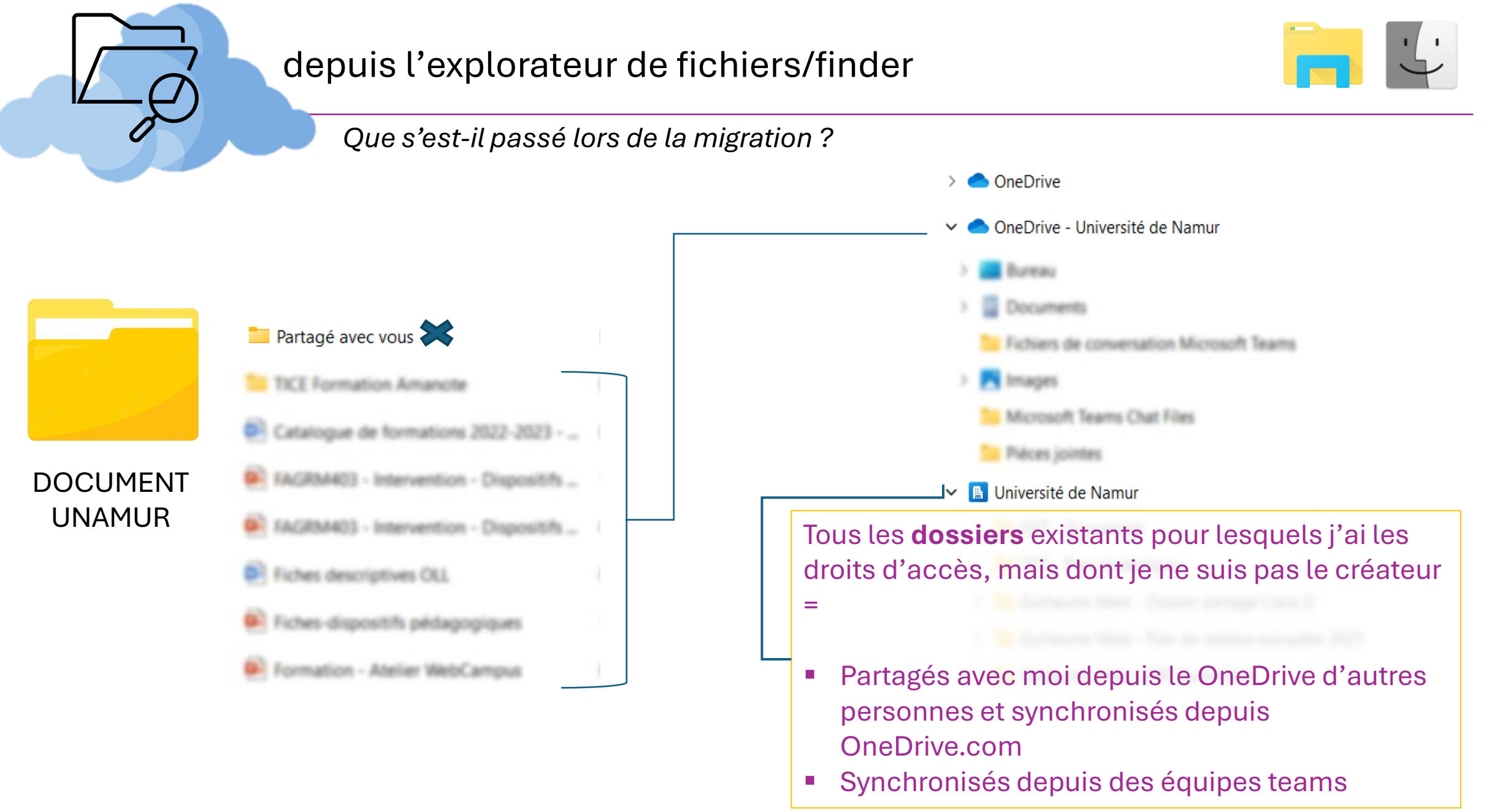

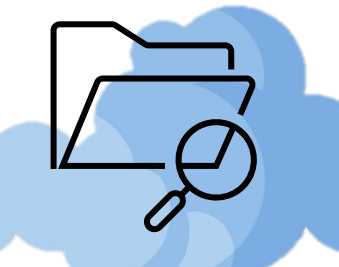

### depuis l'explorateur de fichiers/finder

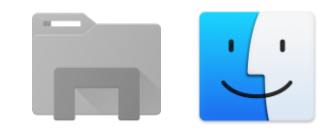

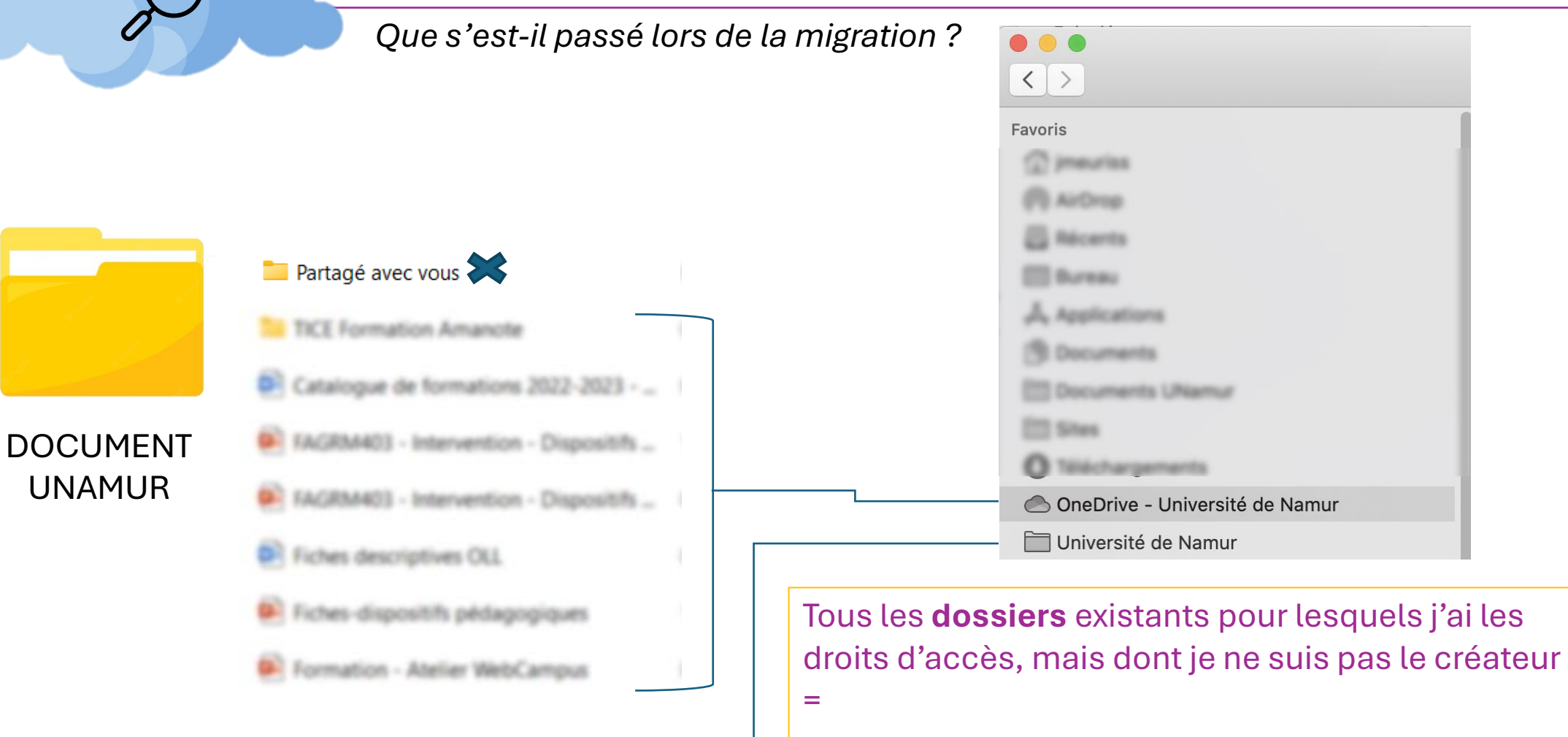

Partagés avec moi depuis le OneDrive d'autres

Synchronisés depuis des équipes teams

personnes et synchronisé depuis OneDrive.com

7

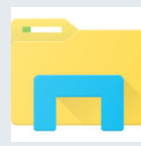

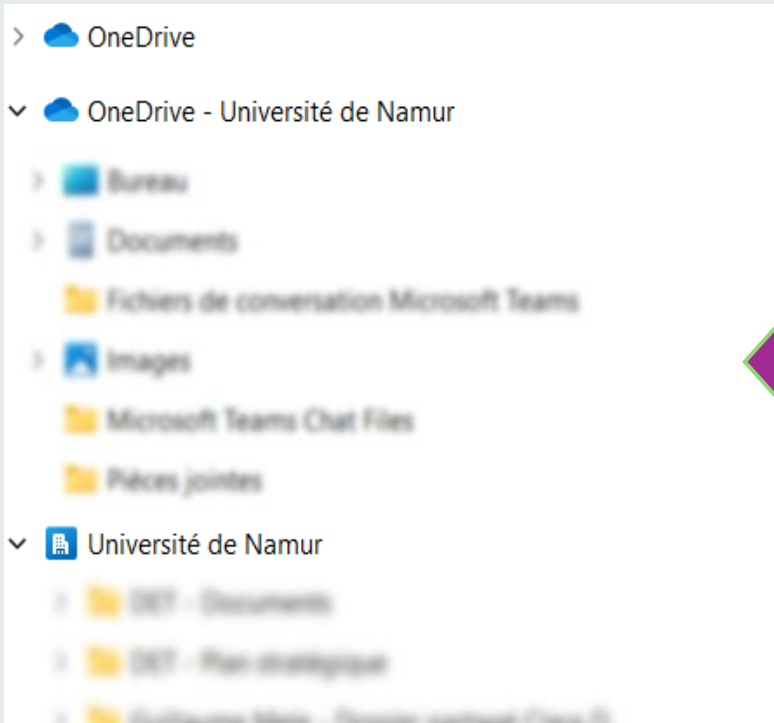

- 🔋 📴 Gulfaume Mele Dossler partage Cars 0
- 🥦 Gullaume Mele Pan de telance européen 2021
- 🔋 📴 Gullaume Mele 807 Numérique

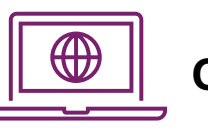

#### **ONEDRIVE.COM** Accessible depuis icône en bas de page

CD UNIVERSITE DE NAMUR

OneDrive

P Reche

L'explorateur de fichiers / Finder est une fenêtre sur ce qu'il se passe dans le cloud (onedrive.com) =

Vous ajoutez/déplacez un élément dans ces espaces  $\rightarrow$  ils sont accessibles en ligne

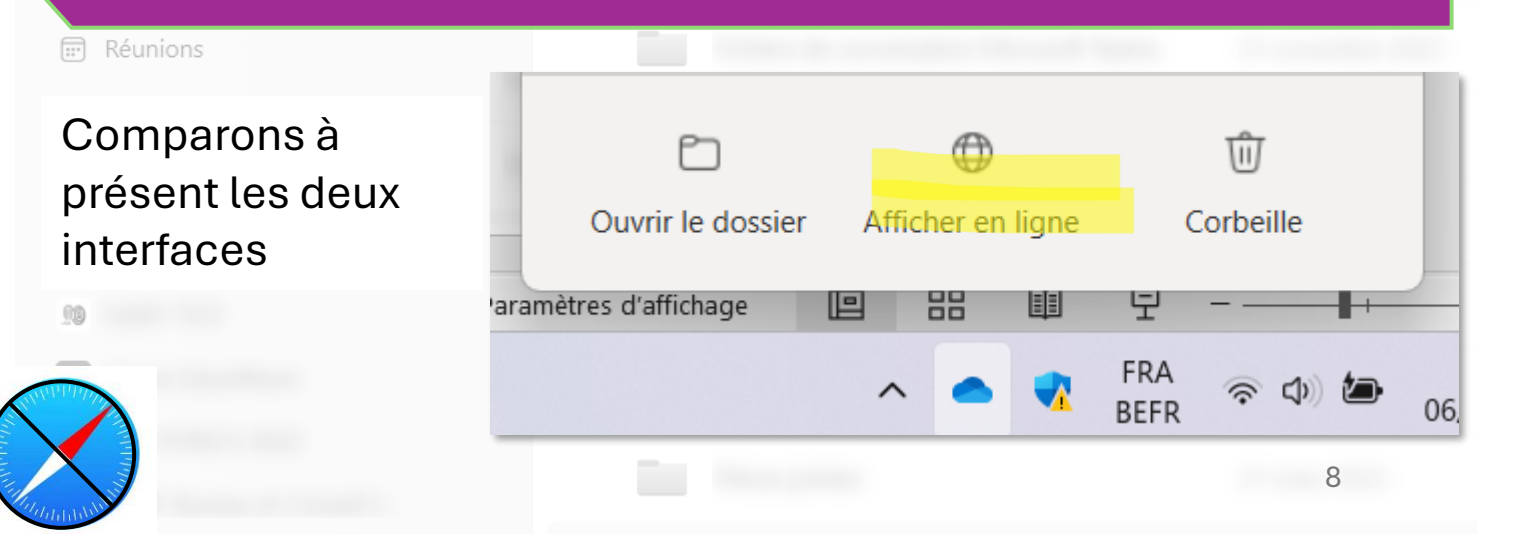

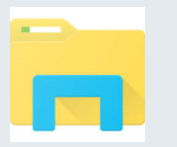

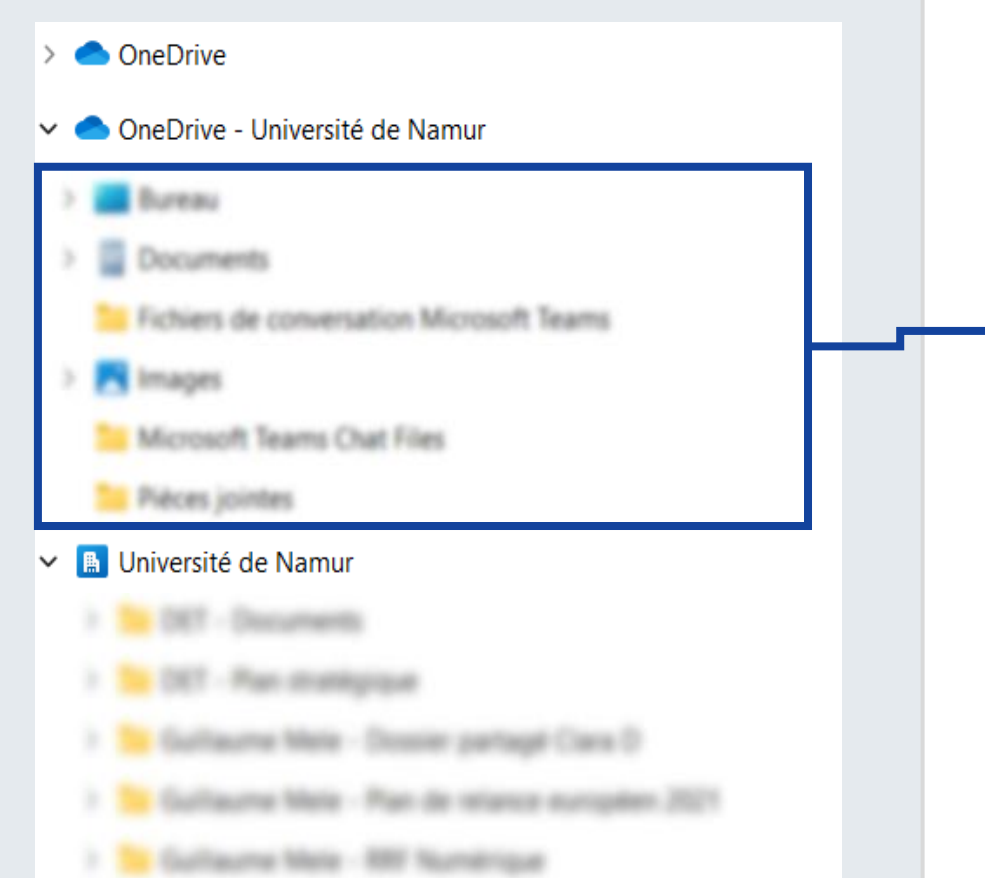

|                                                                                                    | OneDrive     |                 | P Rechercher |
|----------------------------------------------------------------------------------------------------|--------------|-----------------|--------------|
| + Ajouter                                                                                                    | Mes fichiers |                 |              |
| Clara Depommier                                                                                                    | 🗅 Nom        | ~               | Modifié ~    |
| 🞧 Accueil                                                                                                    |              |                 |              |
| D Mes fichiers                                                                                                    |              |                 |              |
| 😚 Partagé                                                                                                    | =            | fichiers derniè | rement       |
| ☆ Favoris                                                                                                    | CC           | onsultés/modifi | és/créés     |
|                                                                                                    |              |                 |              |
| බ Corbeille                                                                                                    |              |                 |              |
| <ul> <li>Corbeille</li> <li>Parcourir les fichiers par</li> </ul>                                                                                          |              |                 |              |
| <ul> <li>Corbeille</li> <li>Parcourir les fichiers par</li> <li>Personnes</li> </ul>                                                                       |              |                 |              |
| <ul> <li>Corbeille</li> <li>Parcourir les fichiers par</li> <li>Personnes</li> <li>Réunions</li> </ul>                                                     |              |                 |              |
| <ul> <li>Corbeille</li> <li>Parcourir les fichiers par</li> <li>Personnes</li> <li>Réunions</li> <li>Média</li> </ul>                                      |              |                 |              |
| <ul> <li>Corbeille</li> <li>Parcourir les fichiers par</li> <li>Personnes</li> <li>Réunions</li> <li>Média</li> <li>Accès rapide</li> </ul>                |              |                 |              |
| <ul> <li>Corbeille</li> <li>Parcourir les fichiers par</li> <li>Personnes</li> <li>Réunions</li> <li>Média</li> <li>Accès rapide</li> </ul>                |              |                 |              |
| <ul> <li>Corbeille</li> <li>Parcourir les fichiers par</li> <li>Personnes</li> <li>Réunions</li> <li>Média</li> <li>Accès rapide</li> <li>Média</li> </ul> |              |                 |              |

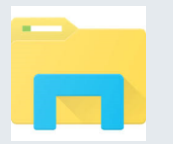

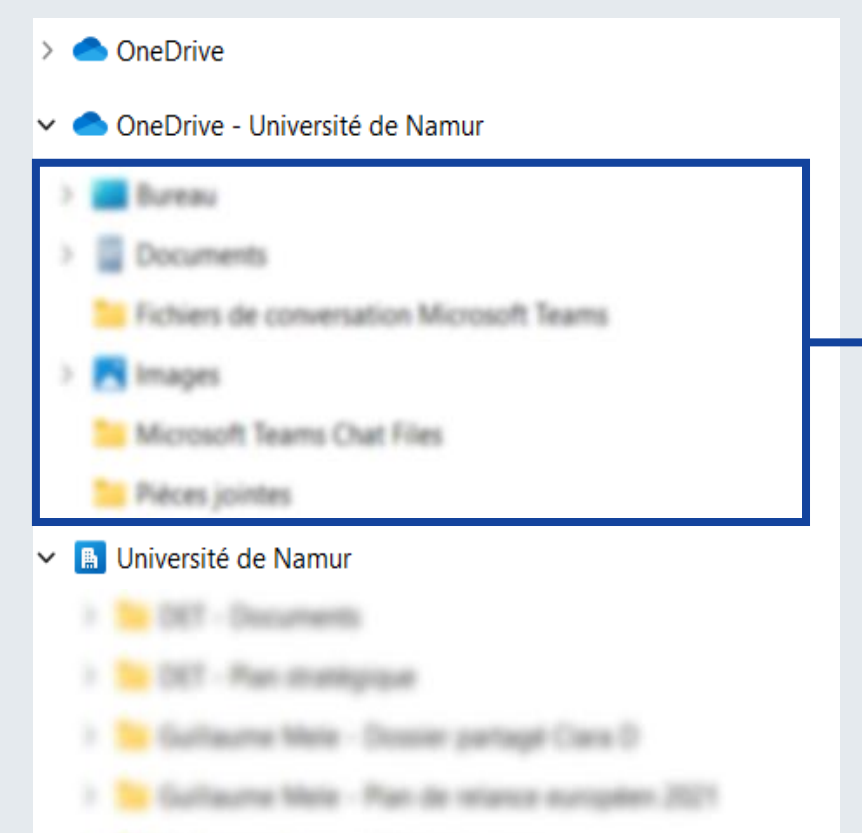

) 🐚 Gullaume Mele - 807 Numérique

|                                                                                                    | RIVE.0                               | СОМ                                    |
|----------------------------------------------------------------------------------------------------|--------------------------------------|----------------------------------------|
| H Ajouter<br>Clara Depommier                                                                                            | = Ajor<br>= le re<br>Unive<br>fichie | uter u<br>endre<br>ersité c<br>er/find |
|                                                                                                    | -                                    |                                        |
| SPartagé   ☆ Favoris   ☑ Corbeille   Parcourir les fichiers par   ☑ Personnes   ☑ Réunions   ☑ Média   Accès rapide   ☑ |                                      |                                        |
|                                                                                                    |                                      |                                        |

 Ajouter un nouvel élément dans OneDrive
 le rendre disponible depuis le dossier « OneDrive – Université de Namur » de l'explorateur de fichier/finder

| and an and a second second sec |  |
|----------------------------------------------------------------------------------------------------|--|
|                                                                                                    |  |
| - 1000 C                                                                                                    |  |
|                                                                                                    |  |
| Transportation of the local data                                                                                                    |  |
| Trible is consention through lager                                                                                                    |  |
| treasure and possible at                                                                                                    |  |
| - 1000 C                                                                                                    |  |
| Manual Institution                                                                                                    |  |
| Alternative States                                                                                                    |  |
| Printer (1999)                                                                                                    |  |

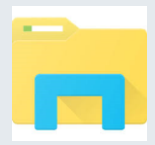

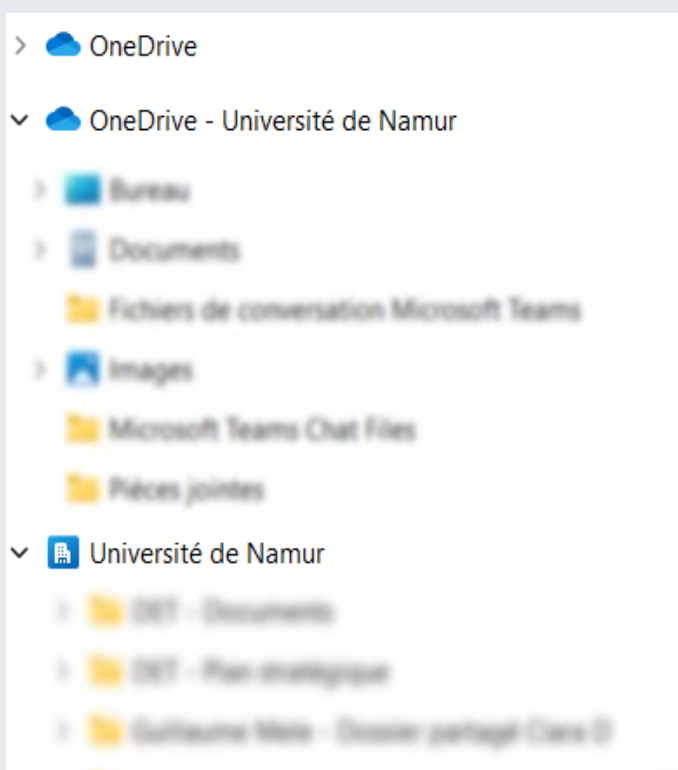

- Gullaume Mele Pan de relance européen 2021
- ) is Guillaume Mele MIT Numérique

| + Aiouter                  |          | / inconcruter                               |                    |
|----------------------------|----------|---------------------------------------------|--------------------|
|                            | Avec vo  | OUS Ous Tout Excel                          | PowerP             |
| Clara Depommier            |          |                                             | Date de parta      |
| Accueil                    | •        |                                             | a 5 h              |
| Mes fichiers               |          | Tous les <b>Dossiers</b> et <b>Fichiers</b> |                    |
| 😚 Partagé                  |          | partagés <u>avec vous</u> dans              | a <mark>5 h</mark> |
| ☆ Favoris                  |          | les applications M365.                      | r. à 11:54         |
| စြ Corbeille               |          | (objets nour lesquels on m'a                |                    |
| Parcourir les fichiers par | W        | donné les accès de <b>manière directe</b> ) | . à 16:23          |
| Personnes                  |          | ,                                           | mai                |
| Réunions                   |          |                                             | Ind                |
| 🖒 Média                    |          | Automatique   Dès la                        | 24 mai             |
| Accès rapide               |          | nationatique : Des la                       | ·                  |
| 2 <sup>th</sup>            | _        | partage                                     | 23 mai             |
| 99                         | <u>~</u> | partage                                     | 23 mai             |
| CE                         | W        |                                             | 8 mai              |
| 12                         |          |                                             |                    |
| <b>@</b>                   |          | ]                                           | 8 mai              |

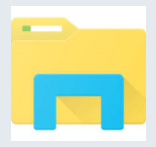

Tous les **dossiers** existants pour lesquels j'ai les droits d'accès, mais dont je ne suis pas le créateur =

- Partagés avec moi depuis le OneDrive d'autres personnes et synchronisé depuis OneDrive.com
- Synchronisés depuis des équipes teams

Université de Namur

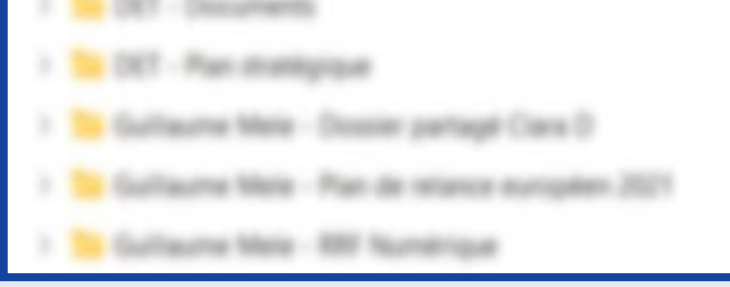

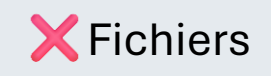

Si synchronisation à partir de OneDrive.com

| E DE NAMUR                 | OneDrive | P Rechercher                                                     |         |
|----------------------------|----------|------------------------------------------------------------------|---------|
| + Ajouter                  | Avec v   | OUS Ous Tout Folder Word 🛽 Exce                                  | l 🔒 Por |
| Clara Depommier            |          |                                                                  | Date de |
| Accueil                    |          |                                                                  | a 5 h   |
| Mes fichiers               |          | Tous les <b>Dossiers</b> et <b>Fichiers</b>                      |         |
| Bartagé                    |          | partages <u>avec vous</u> dans                                   | a 5 h   |
| 값 Favoris                  |          |                                                                  | r. à 1  |
| Parcourir les fichiers par | W        | (objets pour lesquels on m'a donné les accès de manière directe) | . à 16  |
| O Personnes                |          |                                                                  | mai     |
| 📰 Réunions                 | -        |                                                                  |         |
| 🖄 Média                    |          | Automatique ! Dès la                                             | 24 mai  |
| Accès rapide               |          | génération d'un lien de                                          | 23 mai  |
| Nin.<br>Neg                |          | partage                                                          |         |
| <b>10</b>                  | 2        |                                                                  | 23 mai  |
| CE                         | W        |                                                                  | 8 mai   |
| 12                         |          |                                                                  |         |

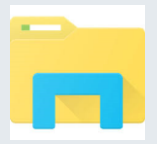

:::

- > 🌰 OneDrive
- OneDrive Université de Namur
- > 🔠 Dureau
- 22 Fichiers de conversation Microsoft Teams
- > Pl Images
  - 211 Microsoft Teams Chat Files
- ✓ Iniversité de Namur

|                                                                   | RIVE.COM  |            |             |                  |                         |
|-------------------------------------------------------------------|-----------|------------|-------------|------------------|-------------------------|
|                                                                   | OneDrive  |            | P Rec       | chercher         |                         |
| + Ajouter                                                         | Avec vous | Par vous   | Tout Folder | Word Excel       | Powe                    |
| Clara Depommier                                                   | Nom       | ~          |             |                  | Date de par             |
| Accueil                                                           |           |            |             | Control (Secol ) | ll y a 5 <mark>h</mark> |
| Partagé                                                           |           |            |             |                  | ll y a <mark>5 h</mark> |
| ☆ Favoris                                                         |           |            |             |                  | mer. à 11:54            |
| <ul> <li>Corbeille</li> <li>Parcourir les fichiers par</li> </ul> |           |            |             |                  | lun. à 16:23            |
| <ul><li>Personnes</li><li>Réunions</li></ul>                      |           |            |             |                  | 24 mai                  |
| A Média                                                           |           |            |             |                  | 24 mai                  |
| Accès rapide                                                      | -         |            |             |                  | 23 mai                  |
| <u>9</u> 9                                                        |           |            |             |                  | 23 mai                  |
| CE 12                                                             |           |            |             |                  | 8 mai                   |
|                                                                   |           |            |             |                  | 8 mai                   |
| eni -                                                             |           | 2024 05 00 |             | 13               | ~ ·                     |
|                                                                   |           |            |             |                  |                         |

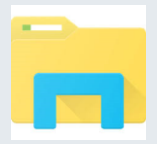

- > 🌰 OneDrive
- OneDrive Université de Namur
- > 🔠 Dureau
- > 🔯 Documents
- 211 Fichiers de conversation Microsoft Team
- > 🛐 Images
- 111 Microsoft Teams Chat Files
- 22 Pièces jointes
- ✓ III Université de Namur
  - 1 1: DT December
  - 1.1.101 Par manpage
  - 3 To Gallaure Mele Doole participt Care 2
  - 1. To during their . Part is along a second to 10

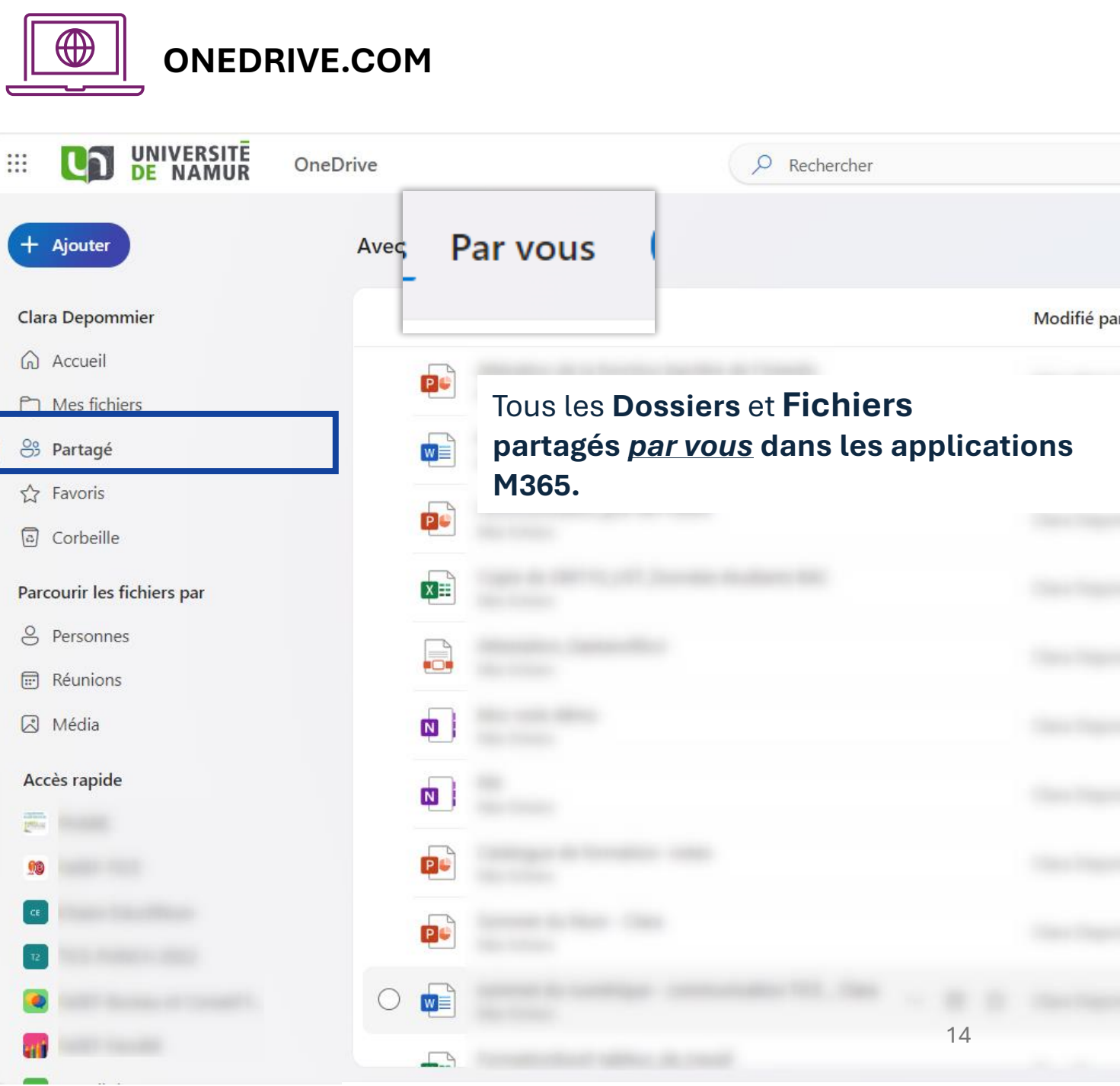

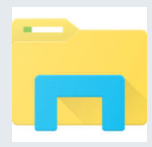

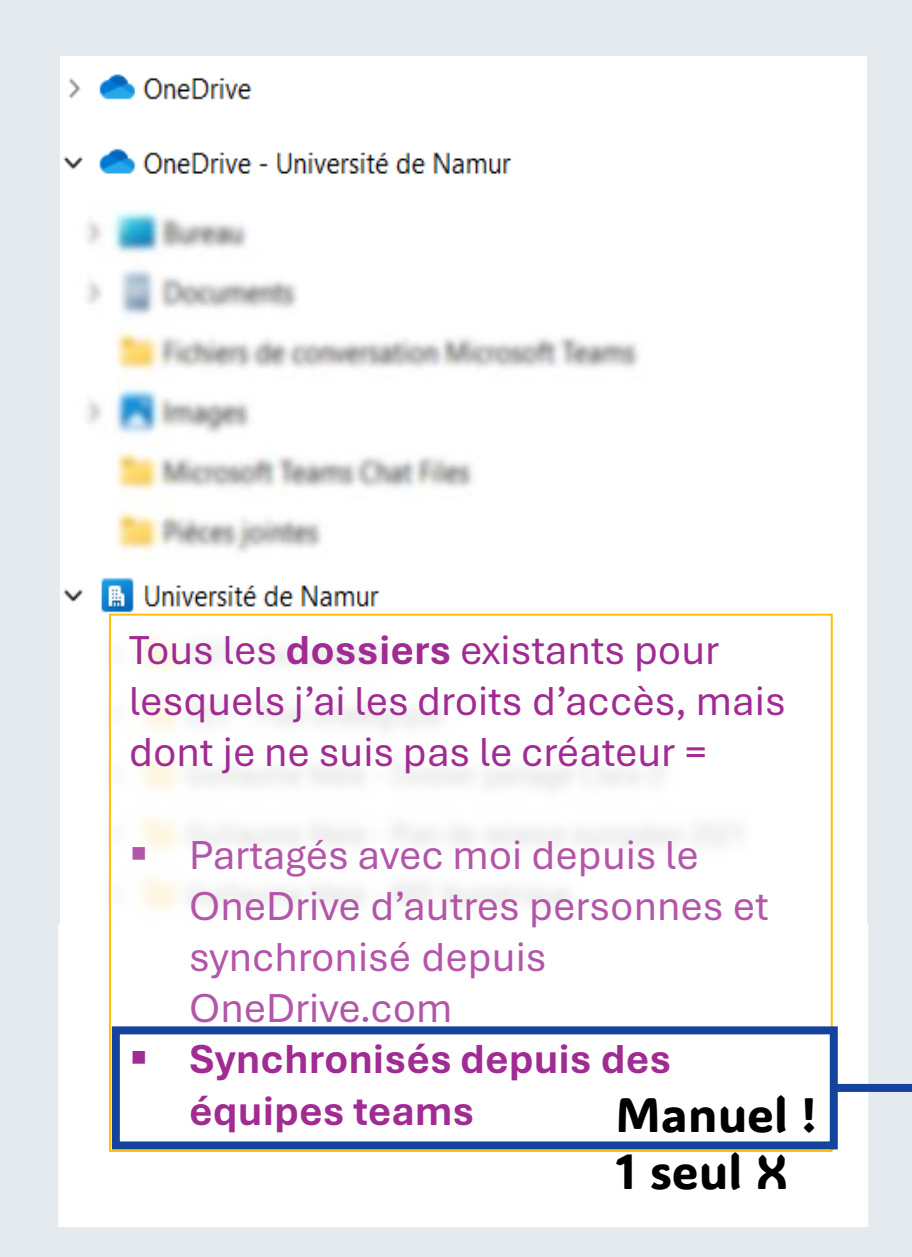

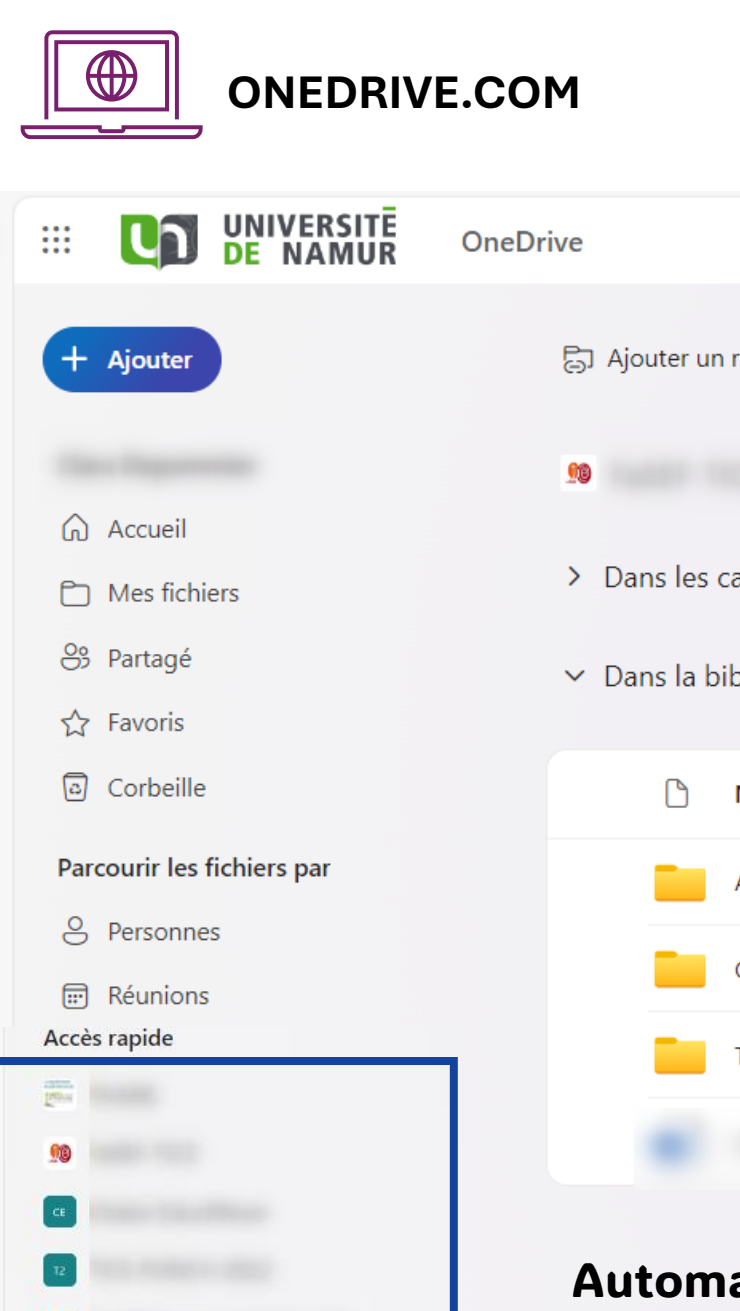

| OneDrive |            |                            | P Re           | chercher           |
|----------|------------|----------------------------|----------------|--------------------|
| 6)       | Ajouter ur | n raccourci à Mes fichiers | G Synchroniser | 🕞 Épingler à Accès |
| 99       |            | Documents                  |                |                    |
| >        | Dans les   | canaux                     |                |                    |
| ~        | Dans la b  | vibliothèque de site       |                |                    |
|          | ۵          | Nom ~                      |                | Modifié 🗸          |
|          |            | Archives                   |                |                    |
|          |            | General                    |                |                    |
| 1        |            | Temp                       |                |                    |
|          |            |                            |                |                    |
|          |            |                            |                |                    |

#### Automatique ! Dès que vous êtes membres d'une équipe.

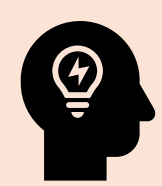

« J'ai supprimé un espace équipe dans mon explorateur de fichier, car je ne voyais pas l'utilité de l'accès rapide. Maintenant mes collègues ne retrouvent plus les documents de cette équipe »

Il est capital de s'assurer que la synchronisation est arrêtée lors de la suppression du dossier équipe

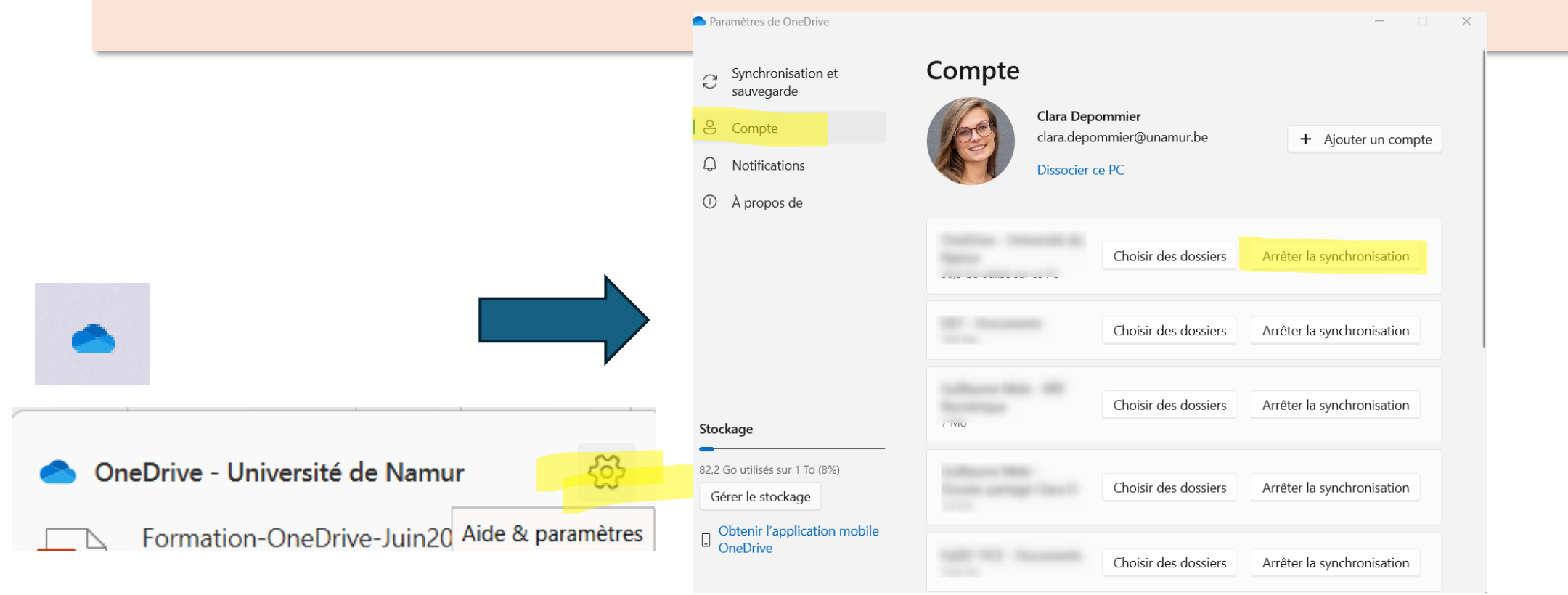

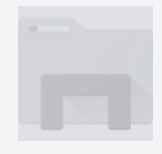

> ConeDrive OneDrive - Université de Namur PR Images (<u>†</u> 🐘 Université de N Tous les de lesquels j'a dont je ne

ONEDRIVE.COM

Image: Construction of the state of the state of the s

difié 🗸

« Je crée un dossier dans une équipe Teams depuis mon explorateur de fichier sans sélectionner de canaux.

*Plus, tard, mes collègues m'indiquent ne pas le trouver depuis leur application de bureau Microsoft Teams… »* 

| > | Guillaume Mele - Plan de relance européen 2021 | Accès rapide | Temp  |    |
|---|------------------------------------------------|--------------|-------|----|
| > | GPartages avec mol depuis le                   |              | icity |    |
|   | synchronisé depuis                             | 20           |       |    |
|   | OneDrive.com                                   |              |       |    |
| Γ | Synchronisés depuis des                        | -            |       |    |
|   | équipes teams                                  |              |       |    |
| Ľ |                                                | -            |       | 17 |

\_

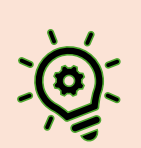

Si j'ajoute/ créé un dossier dans une équipe depuis mon explorateur de fichier sans sélectionner de canaux :

- le dossier apparaitra automatiquement dans l'équipe interface Application TEAMS (synchronisation automatique)
- sera uniquement accessible depuis la racine « document » « bibliothèque du site »

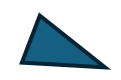

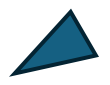

**Sélectionnez toujours un canal** lorsque vous ajoutez un document dans un espace équipe depuis votre explorateur de fichiers/finder

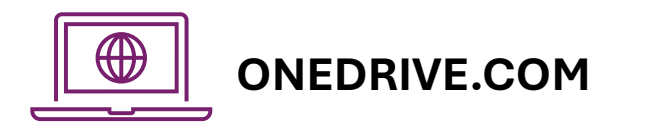

|                                          | OneDrive  | P Rechercher                |                                                                                | S & &                | ? ( |
|------------------------------------------|-----------|-----------------------------|--------------------------------------------------------------------------------|----------------------|-----|
| + Ajouter                                | Personnes | Organisation par <b>per</b> | <b>sonne</b> / un dossier par personne ayant partagé<br>des contenus avec vous | Filtrer par personne |     |
| Accueil                                  | 6         |                             | 2 @ mer. @ 24 mai                                                              | +53                  |     |
| Mes fichiers Partagé                     | (B        |                             | r 🖉 mar. 🛞 6 mai                                                               | +71                  |     |
| ☆ Favoris<br>@ Corbeille                 | £         |                             |                                                                                |                      |     |
| Parcourir les fichiers par               | 1         |                             |                                                                                |                      |     |
| <ul><li>Réunions</li><li>Média</li></ul> |           |                             | +27                                                                            |                      |     |
| Accès rapide                             |           |                             |                                                                                | +16                  |     |
| et all                                   |           |                             |                                                                                |                      |     |
|                                          |           | \$                          |                                                                                |                      |     |
| nii<br>Portail d'accompagnemen           |           |                             | Etudiants                                                                      |                      |     |

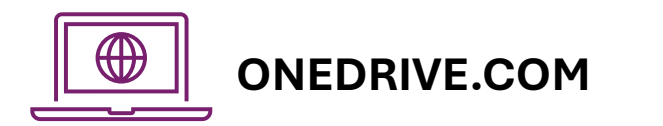

|                 |                                      | OneDrive         | P Rechercher                                                                  |                                                                                                    | ସ ୫ 🕸 ? (                  |
|-----------------|--------------------------------------|------------------|-------------------------------------------------------------------------------|----------------------------------------------------------------------------------------------------|----------------------------|
| +               | Ajouter                              | 🗘 Toutes vos réu | Organisation par <b>réunions</b> avec l<br>pour chac                          | e listing des ressources existantes<br>que réunion                                                                                                    | Filtrer par nom de réunion |
| 6)<br>(1)       | Accueil<br>Mes fichiers              | Rencontres à ve  | nir ①                                                                         |                                                                                                    |                            |
|                 | Partagé<br>Favoris                   | k                | Formation "démystifier la collaboration avec OneDrive" -<br>Séance 1 (3 Juin) | formation "démystifier la collaboration                                                                                                    |                            |
| 0               | Corbeille                            |                  | 2 éléments partagés - Afficher tout                                           | wee One Drive" - Séance 1 (3 Juin)       Image: Searce 1 (3 Juin)       Image: Searce 1 (3 Juin)       Image |                            |
| Pare            | courir les fichiers par<br>Personnes | _                |                                                                               | Formation demystate                                                                                                    |                            |
|                 | Réunions                             | Réunions passée  | es ①                                                                          |                                                                                                    |                            |
| Acc             | Média<br>ès rapide                   |                  | ······                                                                        |                                                                                                    |                            |
| 90              |                                      |                  |                                                                               |                                                                                                    |                            |
| 2 <sup>ma</sup> |                                      | -                | The submer of a gentles day appears in starting                               | +2                                                                                                    |                            |
| 12              |                                      |                  |                                                                               |                                                                                                    |                            |
|                 |                                      | -                |                                                                               |                                                                                                    |                            |
| PR              | Portail d'accompagnemen              |                  |                                                                               |                                                                                                    |                            |

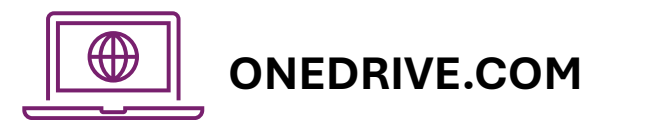

|                                                                                                    | OneDrive                                                                                                    | P Rechercher                                                                                                    |                                                                                                    |                                                                                                    |                               | S & \$ ?                                                                                                    |
|----------------------------------------------------------------------------------------------------|----------------------------------------------------------------------------------------------------|----------------------------------------------------------------------------------------------------|----------------------------------------------------------------------------------------------------|----------------------------------------------------------------------------------------------------|-------------------------------|----------------------------------------------------------------------------------------------------|
| + Ajouter                                                                                                    | Média                                                                                                    | M                                                                                                    | édias (vidéo, p                                                                                                    | photos, etc)                                                                                         |                               | - · · ⊖ -o ⊕                                                                                                    |
|                                                                                                    | Toutes les photos                                                                                                    |                                                                                                    |                                                                                                    |                                                                                                    |                               |                                                                                                    |
| Accueil                                                                                                    | 31 mai                                                                                                    |                                                                                                    |                                                                                                    |                                                                                                    |                               |                                                                                                    |
| Mes fichiers                                                                                                    |                                                                                                    | # UNIVERSITE CheDhee                                                                                                    | € Becherches                                                                                                    |                                                                                                    | 0 8 0 7 🚯                     |                                                                                                    |
| 🛞 Partagé                                                                                                    |                                                                                                    | (+ Alexan) Av                                                                                                    | es vous Par vous                                                                                                    |                                                                                                    |                               |                                                                                                    |
| √7 Favoris                                                                                                    |                                                                                                    | Clan Deparement<br>Q. Ansari<br>C. Westoner                                                                                                    | Norre Altération de la fonction barrière de l'Antestin<br>Mais Indus                                                                                                    | Modifié par<br>Olata Beponstitet                                                                     |                               |                                                                                                    |
| Corbeille                                                                                                    |                                                                                                    | I ⊕ Arcapt<br>☆ Incom<br>□ Cotable                                                                                                    | Indudu, Jmpszedewsz, Johanak,<br>Indudu - Imma<br>Communication, pre SET72024<br>Mechanism                                                                                                    | Clara Deponistian                                                                                    |                               |                                                                                                    |
| Parcourir les fichiers par                                                                                      | 1                                                                                                    | Precedit its Editers par<br>& Pressures<br>El Insuriers                                                                                                    | Capie de 20170 2, USE, Derenhes étadiants BAC<br>Nes Editore<br>Ascentrion, Gertiner/Bitzi<br>Mes Editore                                                                                                    | Clara Deponenter                                                                                     |                               |                                                                                                    |
| Personnes                                                                                                    |                                                                                                    | El Mida<br>Acols replik                                                                                                    | bioc rodu dilina<br>Mec tolary<br>PX<br>PX<br>Not tomat                                                                                                    | Gaia Deponisier<br>Gaia Deponisier                                                                   |                               |                                                                                                    |
| Réunions                                                                                                    |                                                                                                    | Yaso MLE     Chev Buchtun                                                                                                    | Cetalogue de formation- notes<br>Not filment<br>Note filment                                                                                                    | Clava Department                                                                                     |                               |                                                                                                    |
| Média                                                                                                    |                                                                                                    | The Frank Constitution of the State of State of  | sommer du numbrique communication TCE . Clara — B .     Montainer     Formation/Boot-foblieur.de, nursal                                                                                                    | n deudesonnie                                                                                        |                               |                                                                                                    |
| Accès rapide                                                                                                    | 2024-05-31_1                                                                                                    | 5h11_54.png                                                                                                    | 2024-05-31_16                                                                                                    | 5h11_54.png                                                                                          |                               | 2024-05-31_16h04_55.png                                                                                                    |
| 00                                                                                                    | DU UNIVERSITE OneDrive                                                                                                    | β. Bechenten                                                                                                    | 8 2 0 II Di KAMUR OneDelve                                                                                                    | Ø Rethundher                                                                                         |                               |                                                                                                    |
| 19                                                                                                    | Casa Dependenter Taxas -                                                                                                    | notal grand grand grand grand providence grand regional and an angle in the providence of the second second | Chan Disconsister                                                                                                    | Dus Parvous (that) follor @ Wed @ test                                                               | Deterministic - Port States   |                                                                                                    |
| Tage of the second second second second second second second second second second second second second second s | Accuel     Formation Semplifier to     Watching     Watching                                                                                                    | colleboardine avec DeaDrive' - Seance II L. III y a S II. Class Degrammine 😇 Multi exec energistel ane ris<br>Sea                                                                                                    | All All All All All All All All All All                                                                                                    | Formation "dimysifier to collaboration area Orabiner" - Stance 1 (                                   | tyath Gastapornie             | - 10 THE                                                                                                    |
| -                                                                                                    | 1 (20. Partage Francisco Version de Version de Version  | exhibitionation zone: One-Offwer - Schanders 1. If y is it is Class Sequencesies 19 Volutioned exercision of Stu<br>200                                                                                                    | I Mis fallers                                                                                                    | Formation "demositifier la collaboration and OneDrine". Stance 11,-<br>Across à mattalant Transition | EyaSh Case Depositive         | THE REPORT                                                                                                    |
| CE                                                                                                    | Costorelle Costorelle  | 24 11:3522 max, 21:54 Max-Radii MBURDST et Anne Monte Marchard Marchard Mar | nger col. Or favores                                                                                                    | Geptane dillower 2004 (5-20 a 1153.52<br>Antonia di nave Naci Milliotto)                             | min A 11.54 June Rech MR RESE | The second second secon |
| 72                                                                                                    | Became     Secure     Secure      | an kruze severados kun<br>an konzectivatos deservados kun<br>an konzectivatos deservados kun                                                                                                    | A char. Personen ine fachere per                                                                                                    | 24 38 54 Philparation Human adjumi Taxi Parati<br>1929 Hold In Acc                                   | Kan & Sk.23. Anality Konness  |                                                                                                    |
|                                                                                                    | E Searces Contract of Search Search S | al & 103427 . Jahrman Annu Part Mill ARDS . Different Annu Annu and conversal                                                                                                    | egi of C Reason                                                                                                    | Curit Canady - Integration and Edwork URVenue<br>Neuro Inc.                                          | 24-rul thallasse: McAc        |                                                                                                    |
|                                                                                                    | Accès rapière Diday<br>70 Sec405                                                                                                    | e Zi mai Nee-Rech MEURIST                                                                                                    | 2 Million                                                                                                    | Capture diverse 2014-05-24 a 10.24-27<br>Volume de lant-Port VEXIEUR                                 | 24 mai Juan Rach MEJMICE      |                                                                                                    |
|                                                                                                    | Record Tax     Capture d Record 2004-00-     Record 2004-00-       | 20 TEREO 20 mai MARCINO TERENON E D<br>20 mai                                                                                                    | ntopi ont (F. Holder                                                                                                    | Talana de auer Bart Mitchild                                                                         | 23 mil Joan Ruch Moults12     |                                                                                                    |
|                                                                                                    | TICFPERCH 202                                                                                                    | it mail tracher think 😢 Positive Hilder a portage ord<br>mail                                                                                                    | Second 8                                                                                                    | Distance in Addition ( The Addition                                                                  | 23 mar Matterio Turancha      |                                                                                                    |
| Dantal Person                                                                                                   | Fridd Barrow of Control L     Fridd Barrow of Control L     Fridd Barrow of Control L     Fridd Barrow of Control L                                                                                                    | en rei Michael Lobes                                                                                                    | TREAMONISEE                                                                                                    | <ul> <li>Sides actuate/Vot</li> <li>Instaction proc Withcompus - VI</li> </ul>                       | And Party of                  |                                                                                                    |
| Portail d accompagne                                                                                            | anen –                                                                                                    |                                                                                                    | Contraction of the second second seco | Torbar delibrie inter                                                                                | and another the second        |                                                                                                    |

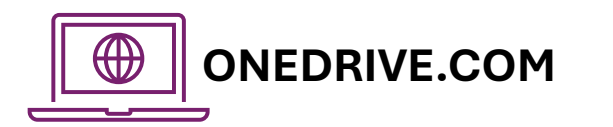

Un espace optimal pour retrouver les détails autour du partage et de la localisation d'un fichier

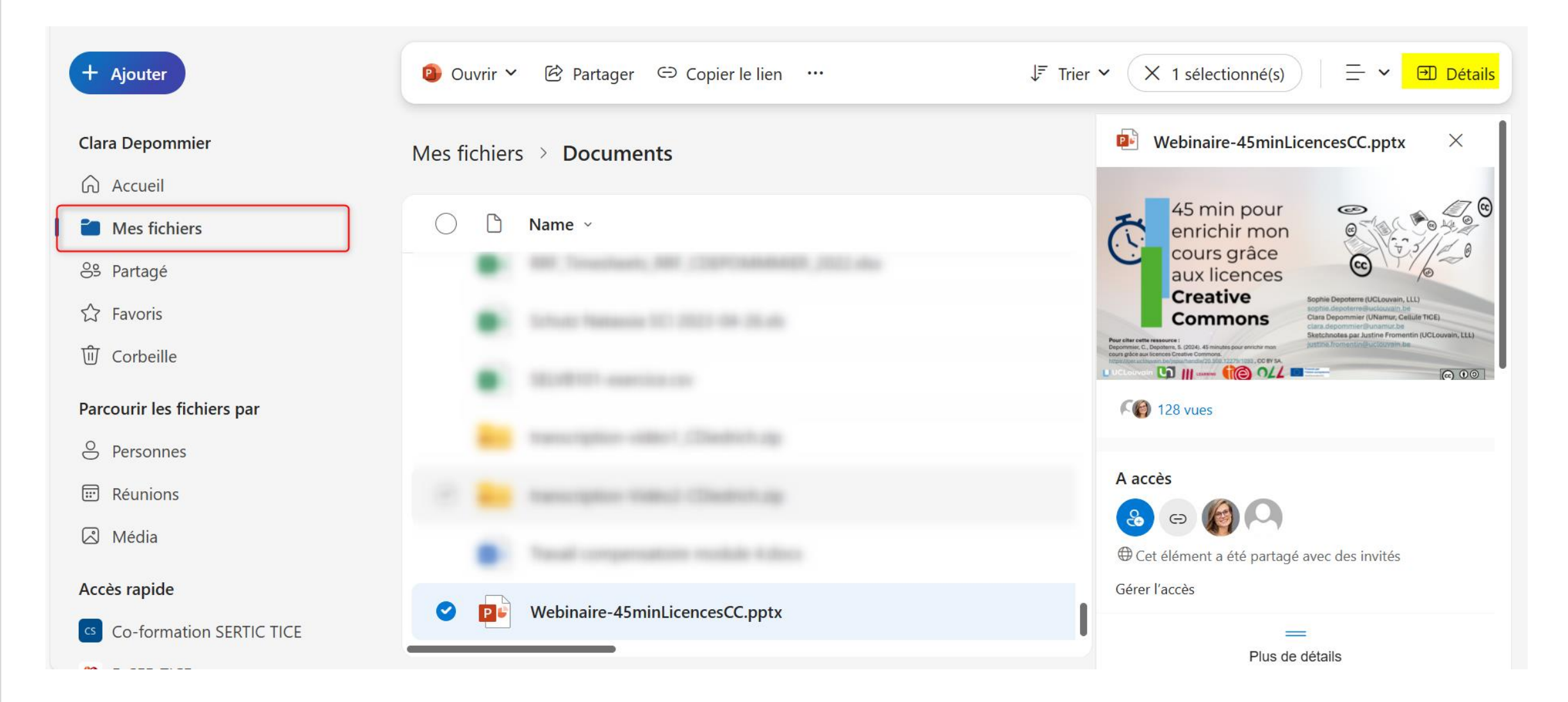

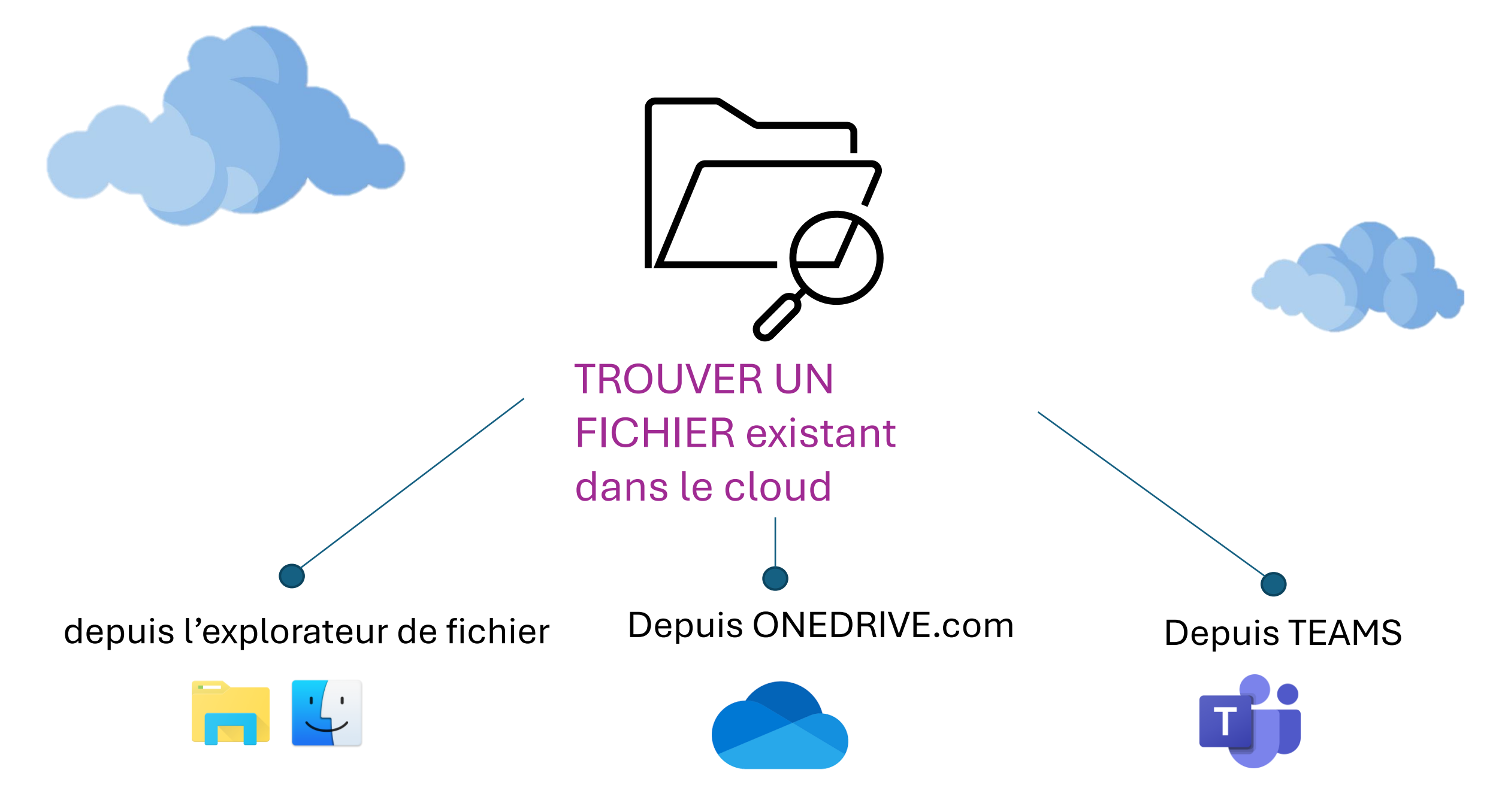

### Depuis Teams – rubrique « onedrive »

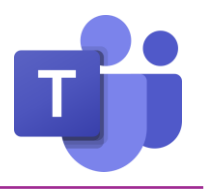

Nouvelle vue \cdots 🔒 Université de Na... 🔞 — 🔿  $\langle \rangle$ Q Rechercher 4 Q Pour vous Activité OneDrive Ð Pormation\_OneDrive\_Juin2024\_lecloud P Formation-OneDrive-Juin2024-Séance 2 + Ajouter Conversation â MASSIMO Vous avez modifié ceci ta collaboration No sume Office r la collaboration avec st la suite Office Accueil Affectations Il y a 4 min TERRANOVA a modifi... to broughand our to clour ැටා jeu. Mes fichiers Équipes 8 Partagé Ouvrir Ouvrir .... ☆ Favoris Calendrier B Corbeille Récent ( Word Excel PDF Tout PowerPoint Filtrer par nom ou par personne Appels Parcourir les fichiers par 0 Nom Ouvert Propriétaire Activité OneDrive 8 Personnes G Réunions P¢ Powell Gov... Média Nouveau PC ... Accès rapide +Pe 99 Applications There are a second second seco W W W ert i

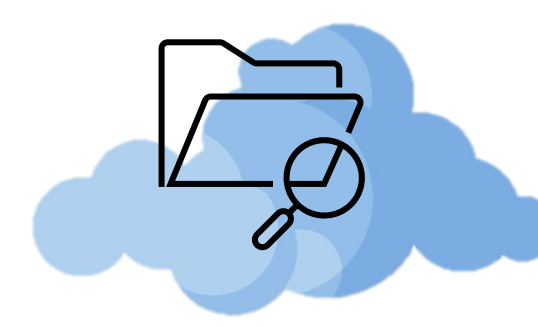

### Depuis Teams – rubrique « onedrive »

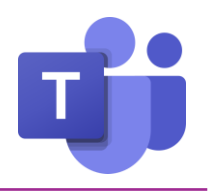

Nouvelle vue

| Équipes         | Mes fichiers               |        |
|-----------------|----------------------------|--------|
|                 | 😚 Partagé                  | Ouvri  |
| Calendrier      | ☆ Favoris                  |        |
| &<br>Appels     | Corbeille                  | Récent |
|                 | Parcourir les fichiers par |        |
| OneDrive        | ersonnes                   | Nom    |
| G<br>Powell Gov | 🐨 Réunions                 | P¢     |
|                 | Média Nouveau              |        |

N

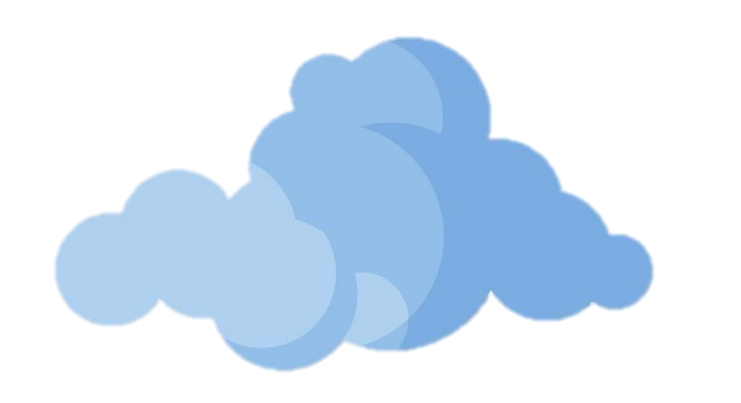

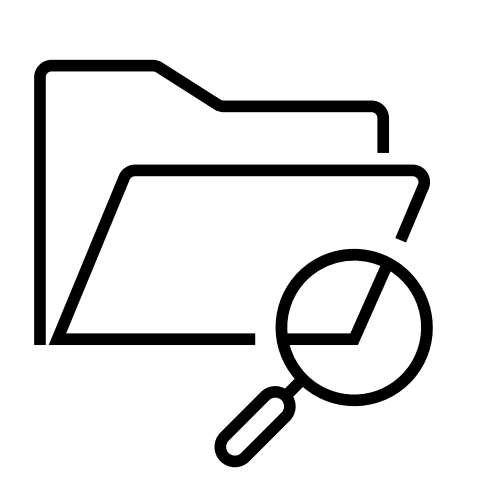

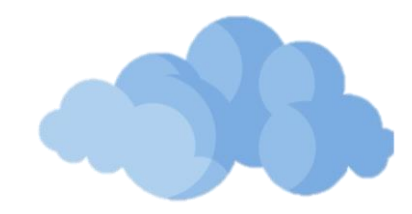

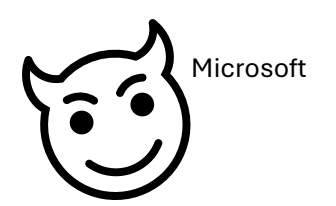

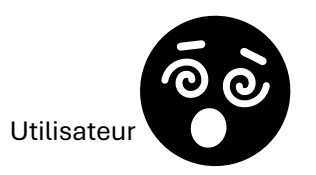

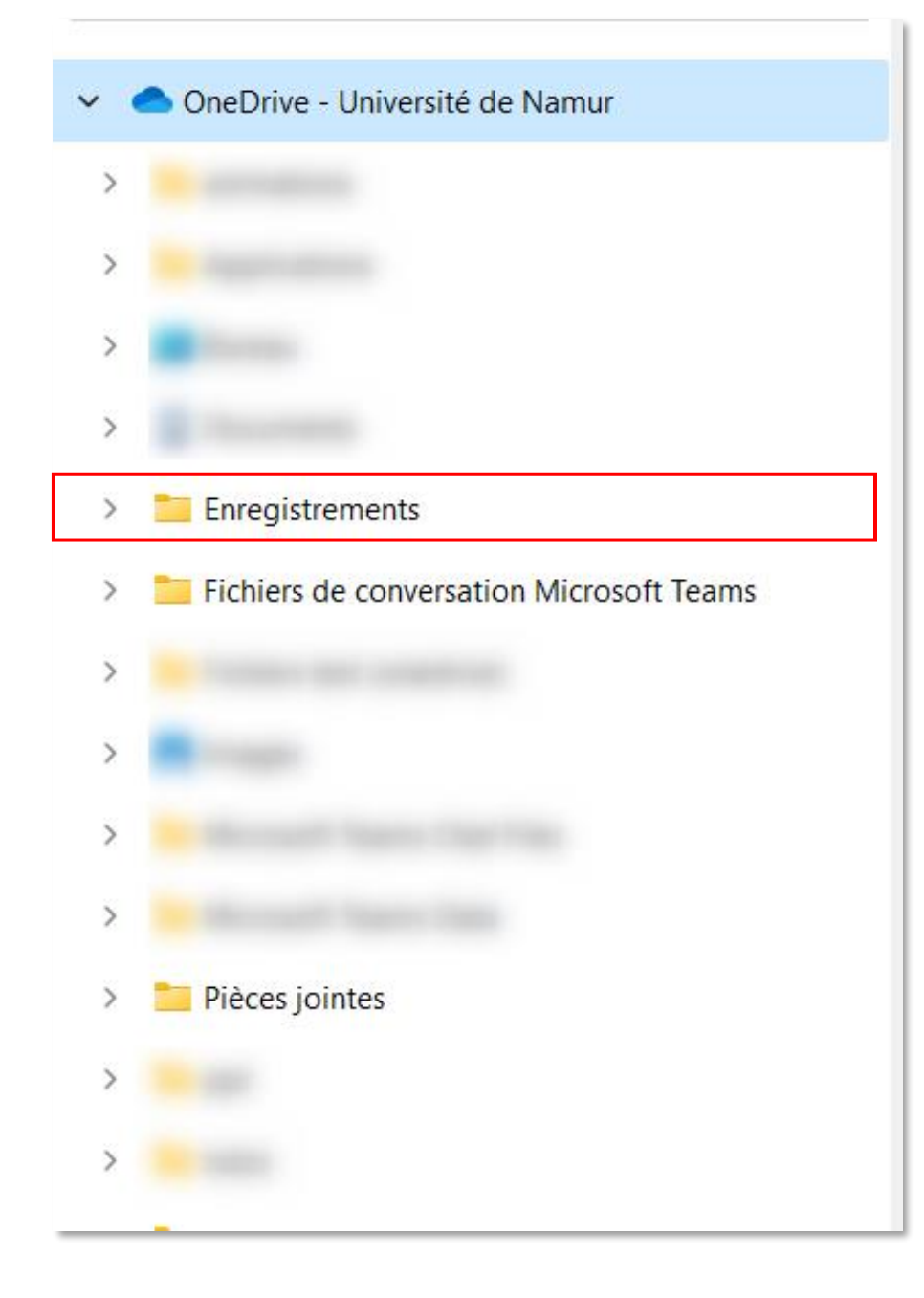

Enregistrement des réunions dont vous êtes l'organisateur

![](_page_27_Picture_0.jpeg)

Tous les documents que <u>vous</u> avez partagés dans des **conversations** Teams (glisser-déposer ou « charger »)

![](_page_28_Picture_0.jpeg)

Les pièces jointes que vous avez reçues par mail et que vous avez téléchargées en sélectionnant l'option « OneDrive – Université de Namur »

![](_page_28_Picture_3.jpeg)

### + versioning

Office conserve une trace de chaque version d'édition existante pour un document. Il est possible de restaurer une de ces versions (=remplace la version actuelle par la version sélectionnée)

Ouvrez le document dont vous souhaitez consulter l'historique des versions.
 Rendez-vous dans l'onglet « Fichier »

![](_page_29_Picture_3.jpeg)

## 3. Rendez-vous dans « Informations » puis sélectionnez « Historique des versions » Informations Informations Informations Movember 20, 2023

![](_page_30_Picture_1.jpeg)

![](_page_30_Picture_2.jpeg)

**4.** À droite du document en question, sélectionnez la version d'intérêt

**5.** Le bouton de restauration apparaît en haut du document

i VERSION : 30/10/2023 09:10 Rest

Restaurer

![](_page_31_Picture_0.jpeg)

« J'ai chargé mon document sur OneDrive, je l'ai partagé à mes collègues. Après avoir longuement travaillé dessus, je me rends compte que mes collègues n'ont pas vu mes modifications »

Il semblerait que vous ne travaillez pas sur le même fichier que vos collègues... Comment est-ce possible ?

![](_page_32_Picture_0.jpeg)

![](_page_33_Picture_0.jpeg)

![](_page_34_Picture_0.jpeg)

![](_page_34_Picture_1.jpeg)

![](_page_34_Picture_2.jpeg)

Une version dans l'emplacement de départ local (qui n'est pas le dossier « OneDrive Université de Namur »

![](_page_34_Figure_4.jpeg)

Une version en ligne

![](_page_34_Figure_6.jpeg)

Ce qui signifie que si vous travaillez depuis la version locale, les changements ne seront pas répercutés sur la version en ligne

Comment mettre mon document en ligne, sans créer de doublons?

![](_page_35_Picture_0.jpeg)

Pour ne pas créer de doublon : procéder à un glisser-déposer de l'emplacement original vers le dossier « OneDrive – Université de Namur » de votre explorateur de fichier

| - | 5 |  |
|---|---|--|
|   |   |  |

![](_page_36_Picture_0.jpeg)

Astuce favoris

Pour trouver rapidement des documents sur lesquels vous travailler fréquemment

![](_page_37_Figure_2.jpeg)

#### Astuce sélection de l'interface de travail

**Problématique** : Si vous cliquez sur un document depuis Onedrive.com ou Microsoft Teams, le document s'ouvre par défaut dans cet environnement-là. Même si cela évite de démultiplier les fenêtres de travail, cela présente quelque inconvénient...

- Moins de fonctionnalités
- Si on clique par réflexe sur la notification rouge de nouveau message dans les conversations, on perd la fenêtre d'édition...

![](_page_38_Picture_4.jpeg)

### EXERCICE à réaliser pour la séance 3:

- 1. Créez un nouveau document factice (peu importe la nature du document)
- 2. Le stocker dans VOTRE OneDrive personnel (interface locale = explorateur de fichiers)
- 3. Retrouvez le dans l'espace distant via l'application TEAMS (cfr dia 26, volet « OneDrive »
- 4. Ouvrez le document en choisissant l'option « Ouvrir dans l'application » (cfr dia 41)
- 5. Modifiez ou ajoutez un élément
- 6. Fermez le document
- 7. Constatez que le changement s'est répercuté dans la « version » locale (ouvrir le document depuis l'explorateur de fichier/finder)

Séance 3 : Partager de manière optimale à une personne

5 juin 2025 de 13h00 à 13h45

![](_page_39_Picture_10.jpeg)

*Vous avez rencontré un problème ? Connectez-vous 10 min avant le début de la séance 3 pour en discuter avec nous* 

Comment partager ? Quelles règles en fonction de la finalité ? Partager dans une conversation Teams vs partager via un lien

Séance 4 : Partager de manière optimale à une équipe

6 juin 2025 de 13h00 à 13h45

Comment et pourquoi partager des ressources dans un espace équipe ? Quelles règles en fonction de la finalité ?

Séance 5 : Comportement des canaux dans les équipes Teams et quizz d'appropriation

13 juin 2025 de 13h00 à 13h45